# **Online Survey Screenshots**

Your answers will be different than the data entered in the example below.

After going to the Website, this is the screen you should see. At the time of preparation of this guide, the website is not available for use.

| Welcome to the 2020 Census                                                                                                    |                                   |                     |
|----------------------------------------------------------------------------------------------------|-----------------------------------|---------------------|
| <ul> <li>It's quick and easy. The 2020 Census questionnaire will take about 10 minutes to complete.</li> </ul>                                                                                                    | Shape                             | United States       |
| <ul> <li>It's safe, secure, and confidential. Your information and privacy are protected.</li> <li>Your response helps to direct billions of dollars in federal funds to local communities for schools, roads,<br/>and other public services.</li> </ul> | vour future                       | Census              |
| <ul> <li>Results from the 2020 Census will be used to determine the number of seats each state has in Congress<br/>and your political representation at all levels of government.</li> </ul>                                                             | START HERE >                      | 2020                |
| Getting started:                                                                                                    |                                   |                     |
| <ul> <li>You must complete your questionnaire once you begin. If you leave the questionnaire and return later,<br/>you will have to start over.</li> </ul>                                                                                               | Start Qu                          | estionnaire         |
| <ul> <li>Do not use the web browser buttons (back, forward, or close browser). Use the buttons within the<br/>questionnaire to navigate.</li> </ul>                                                                                                    |                                   |                     |
| For best results, use the latest version of Chrome, Firefox, Internet Explorer, or Safari. Enable cookies.                                                                                                    |                                   |                     |
| ENGLISH ESPAÑOL 中文(简体) TIÊNG VIỆT 한국어 РУССКИЙ أسريبَة                                                                                                    | TAGALOG POLSKI FRANÇAIS KREYÒLAYI | ISYEN PORTUGUÊS 日本語 |
| ** U.S. Census Bureau Notice and Consent Warning **                                                                                                    |                                   |                     |
|                                                                                                    |                                   |                     |

# Click on "Start Questionnaire"

| Census<br>2020                                                                         |                                                           |                   |                |            | F.             | AQ INSTRUC | CTIONS 🌐 ENGLISH     |
|----------------------------------------------------------------------------------------|-----------------------------------------------------------|-------------------|----------------|------------|----------------|------------|----------------------|
| Address<br>Verification                                                                | Household<br>Questions                                    | <u> </u>          | Peopl          | O          |                |            | O<br>Final Questions |
| Please Log In<br>Use the materials we mailed to y<br>All the information that you prov | ou or left at your door.<br>ide will remain confidential. |                   |                |            |                |            |                      |
| Where can I find my 12-digit Cen         Please enter the 12-digit Census ID found in  | sus ID?<br>the materials we mailed to you or left a       | t your door.      |                |            |                |            |                      |
| Login<br>I <mark>f you do not have a Census ID, click here</mark> .                    |                                                           |                   |                |            |                |            |                      |
| ENGLISH ESPAÑOL                                                                        | 中文(简体) TIÊNG VIỆT 한국0                                     | العربية РУССКИЙ إ | TAGALOG POLSKI | FRANÇAIS H | KREYÒL AYISYEN | PORTUGUÊS  | 日本語                  |
| Build: 277abd4   OMB No.: 0607-1006   Approval Expires: 11                             | 30/2021                                                   |                   |                |            |                |            |                      |

The Census ID can be found in a variety of places, depending on how the person was invited.

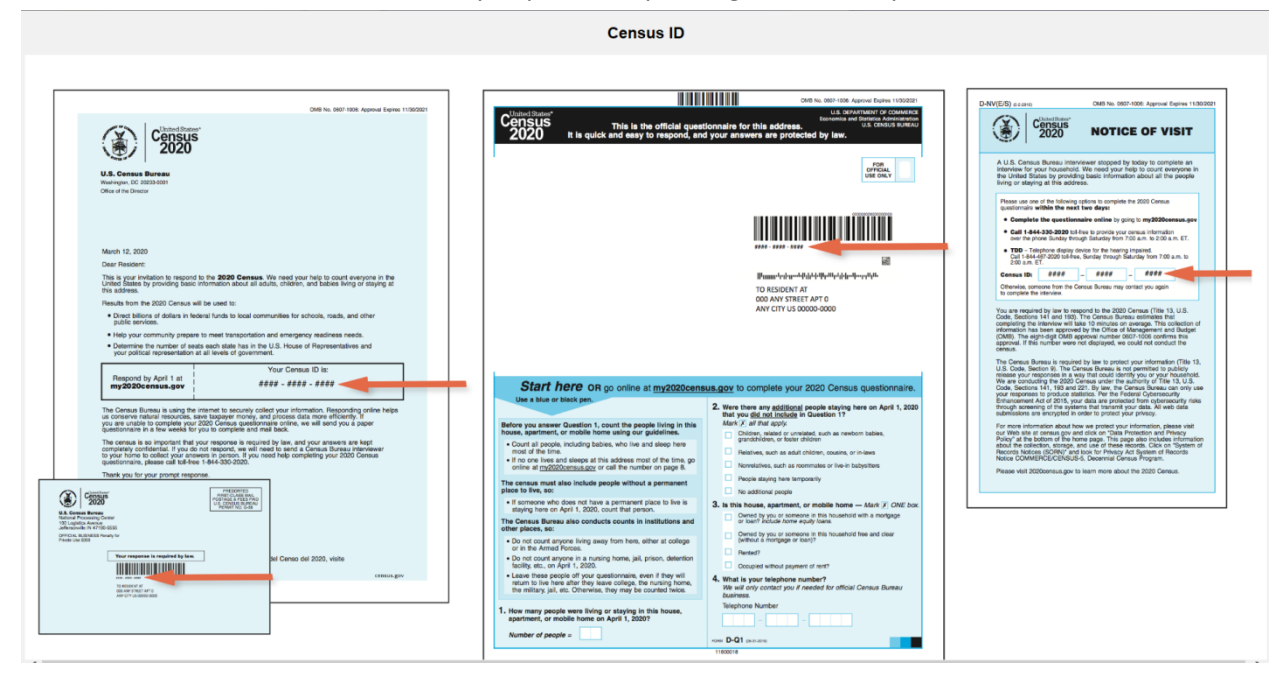

Enter the Census ID in the blocks provided and click on "Login". They will be taken to a screen where they can verify their address.

| Address<br>Verification                                                                                             |                                      |                                      | Hi<br>Q                          | lousehold<br>Questions    |  | People Questions |        | Final Questions |
|----------------------------------------------------------------------------------------------------|--------------------------------------|--------------------------------------|----------------------------------|---------------------------|--|------------------|--------|-----------------|
| Please review your address. ()                                                                                      | elp)                                 |                                      |                                  |                           |  |                  |        |                 |
| Jour data and the                                                                                                   |                                      |                                      |                                  |                           |  |                  |        |                 |
| Here is the address you submi                                                                                       | tted using stand                     | lard abbreviatio                     | ons and formatt                  | ting.                     |  |                  |        |                 |
| Here is the address you submi<br>If the address is correct, select                                                  | tted using stand                     | dard abbreviation<br>a would like to | ons and formatt<br>make changes, | ting.<br>select "Revise". |  |                  |        |                 |
| Here is the address you submi                                                                                       | tted using stand                     | lard abbreviatio                     | ons and formatt<br>make changes, | ting.<br>select "Revise". |  |                  |        |                 |
| Here is the address you submi<br>If the address is correct, select<br>204 SW SOUTH POINT ST<br>DEPOE BAY, OR 97341  | tted using stand<br>"Submit". If you | dard abbreviatio                     | ons and formatt<br>make changes, | ting.<br>select "Revise". |  |                  |        |                 |
| Here is the address you submi<br>If the address is correct, select<br>204 SW SOUTH POINT ST<br>DEPOE BAY, OR 97341  | tted using stand                     | dard abbreviatio                     | ons and formatt                  | ting.<br>select "Revise". |  |                  |        |                 |
| Here is the address you submit<br>If the address is correct, select<br>204 SW SOUTH POINT ST<br>DEPOE BAY, OR 97341 | tted using stand<br>"Submit". If you | dard abbreviatio                     | ons and formatt<br>make changes, | ting.<br>select "Revise". |  |                  | Revise | Submit          |
| Here is the address you submi<br>If the address is correct, selecc<br>204 SW SOUTH POINT ST<br>DEPOE BAY, OR 97341  | tted using stand                     | dard abbreviatio                     | ons and formatt                  | ting.<br>select "Revise". |  | 1                | Revise | Submit          |

If you do not have a Census ID, click on "If you do not have...". This is most likely to happen for the Homeless. It may also happen for people who lost their invitation or did not receive one. They will be taken to a screen where they can enter an address.

| Address<br>Verification                                                                                                    |                                                                                                    | Household<br>Questions                                                                                                    |                                   | People Questions                               |                                | Final Questions                                                               |              |
|----------------------------------------------------------------------------------------------------|----------------------------------------------------------------------------------------------------|----------------------------------------------------------------------------------------------------|-----------------------------------|------------------------------------------------|--------------------------------|-------------------------------------------------------------------------------|--------------|
| In order to collect your add                                                                                                    | ess, we first need to know                                                                                                    | where you will be living on April 1, 2                                                                                                | 2020. (Help)                      |                                                |                                |                                                                               |              |
| Please select where you wil                                                                                                    | be living on April 1, 2020.                                                                                                   |                                                                                                    |                                   |                                                |                                |                                                                               |              |
| A U.S. state or the Dist                                                                                                    | rict of Columbia                                                                                                    |                                                                                                    |                                   |                                                |                                |                                                                               |              |
| O Puerto Rico                                                                                                    |                                                                                                    |                                                                                                    |                                   |                                                |                                |                                                                               |              |
| <ul> <li>Somewhere else</li> </ul>                                                                                                    |                                                                                                    |                                                                                                    |                                   |                                                |                                |                                                                               |              |
|                                                                                                    |                                                                                                    |                                                                                                    |                                   |                                                |                                | Ne                                                                            | xt >         |
|                                                                                                    |                                                                                                    |                                                                                                    |                                   |                                                |                                |                                                                               |              |
| ENGLI                                                                                                    | SH ESPAÑOL 中文(简                                                                                                    | 5体) TIÊNGVIỆT 한국어 PV                                                                                                    | ТАGALOG العربية ТАGALOG           | POLSKI FRANÇAIS                                | KREYÔL AYISYEN PO              | DRTUGUÊS 日本語                                                                  |              |
|                                                                                                    |                                                                                                    |                                                                                                    |                                   |                                                |                                |                                                                               |              |
| uild: 277abd4   OMB No.: 0607-1006                                                                                                    | Approval Expires: 11/30/2021                                                                                                  |                                                                                                    |                                   |                                                |                                |                                                                               |              |
|                                                                                                    |                                                                                                    |                                                                                                    |                                   |                                                |                                |                                                                               |              |
|                                                                                                    |                                                                                                    |                                                                                                    |                                   |                                                |                                |                                                                               |              |
|                                                                                                    |                                                                                                    |                                                                                                    |                                   |                                                |                                |                                                                               |              |
|                                                                                                    |                                                                                                    |                                                                                                    |                                   |                                                |                                |                                                                               |              |
|                                                                                                    |                                                                                                    |                                                                                                    |                                   |                                                |                                |                                                                               |              |
|                                                                                                    |                                                                                                    |                                                                                                    |                                   |                                                |                                |                                                                               |              |
| Vient Serve<br>Census<br>2020                                                                                                    |                                                                                                    |                                                                                                    |                                   |                                                | FA                             | Q INSTRUCTIONS                                                                |              |
| Sensus<br>2020                                                                                                    |                                                                                                    |                                                                                                    |                                   |                                                | FA                             | Q INSTRUCTIONS                                                                | ENGLISI      |
| Sensitives<br>Pensus<br>2020                                                                                                    |                                                                                                    | ~                                                                                                    |                                   |                                                | FA                             | Q INSTRUCTIONS                                                                | ENGLISI      |
| Visionalismen<br>Antisus<br>2020<br>Address<br>Verification                                                                                                    |                                                                                                    | Household<br>Questions                                                                                                    |                                   | People Questions                               | FA                             | Q INSTRUCTIONS                                                                | ENGLISI      |
| VulterStater<br>GTISUS<br>2020<br>Address<br>Verification                                                                                                    |                                                                                                    | Household<br>Questions                                                                                                    |                                   | People Questions                               | FA                             | Q INSTRUCTIONS                                                                | ENGLISI      |
| Vilited Barter<br>OFTISUS<br>2020<br>Address<br>Verification<br>Where will you be living on                                                                                                    | April 1, 2020? (Help)                                                                                                    | Household<br>Questions                                                                                                    |                                   | People Questions                               | FA                             | Q INSTRUCTIONS                                                                | ENGLISI      |
| Stated Sarter<br>GENELS<br>2020<br>Address<br>Verification<br>Where will you be living on<br>Please provide a complete                                                                                                    | April 1, 2020? (Help)<br>treet address for your res                                                                           | Household<br>Questions                                                                                                    | ou would use to have a package d  | People Questions                               | FA                             | Q INSTRUCTIONS<br>Final Question<br>oute or P.O. Box address                  | ENGLISE<br>s |
| Vancelsanor<br>Central<br>2020<br>Address<br>Verification<br>Where will you be living on<br>Please provide a complete<br>purposes. A street address                                                                                                    | April 1, 2020? (Help)<br>treet address for your res<br>s the most helpful for proc                                            | Household<br>Questions<br>idence. Provide the street address y<br>zessing your response.                                              | rou would use to have a package d | People Questions<br>Pelivered directly to your | FA                             | Q INSTRUCTIONS<br>Final Question<br>oute or P.O. Box address                  | ENGLISI      |
| Vibited Barrier<br>CETISUS<br>2020<br>Address<br>Verification<br>Where will you be living on<br>Please provide a complete<br>purposes. A street address<br>Address Number                                                                                                    | April 1, 2020? (Help)<br>treet address for your res<br>s the most helpful for proc<br>Street Name                             | Household<br>Questions<br>idence. Provide the street address y<br>cessing your response.<br>Apt/Unit                                  | rou would use to have a package d | People Questions<br>delivered directly to your | FA                             | Q INSTRUCTIONS<br>Final Question<br>Fund Question<br>oute or P.O. Box address | ENGLISE<br>s |
| Vibited Barton<br>Construction<br>2020<br>Address<br>Verification<br>Where will you be living on<br>Please provide a complete<br>purposes. A street address<br>Address Number<br>Er: 101                                                                                                    | April 1, 2020? (Help)<br>treet address for your res<br>s the most helpful for proc<br>Street Name<br>Er: N Main St            | Household<br>Questions<br>idence. Provide the street address y<br>essing your response.<br>Apt/Unit<br>Ex.Apt.23                      | rou would use to have a package d | People Questions                               | FA                             | Q INSTRUCTIONS<br>Final Question<br>Fund Question                             | ENGLISI      |
| VillatelBarter<br>CONSUS<br>2020<br>Address<br>Verification<br>Where will you be living on<br>Please provide a complete<br>purposes. A street address<br>Address Number<br>Ec 101                                                                                                    | April 1, 2020? (Help)<br>treet address for your res<br>s the most helpful for proc<br>Street Name<br>Ec N Main St             | Household<br>Questions<br>idence. Provide the street address y<br>cessing your response.<br>Apt/Unit<br><i>Ex:Apt.23</i>              | rou would use to have a package d | People Questions                               | FA                             | Q INSTRUCTIONS<br>Final Question<br>Fund Question                             | e ENGLISI    |
| Vertication<br>Can Suis<br>2020<br>Address<br>Vertication<br>Where will you be living on<br>Please provide a complete<br>purposes. A street address<br>Address Number<br>Ex 101<br>City                                                                                                    | April 1, 2020? (Help)<br>treet address for your res<br>s the most helpful for proc<br>Street Name<br>Ex IV Main St<br>State   | Household<br>Questions<br>idence. Provide the street address y<br>zessing your response.<br>Apt/Unit<br><i>Ex-Apt 23</i><br>ZIP Code  | rou would use to have a package d | People Questions                               | FA<br>residence, not a rural r | Q INSTRUCTIONS<br>Final Question<br>oute or P.O. Box address                  | englist      |
| Where will you be living on<br>Please provide a complete<br>purposes. A street address<br>Address Number<br><i>Ev: 101</i>                                                                                                    | April 1, 2020? (Help)<br>treet address for your res<br>s the most helpful for proc<br>Street Name<br>Ex. Main St<br>State     | Household<br>Questions<br>idence. Provide the street address y<br>ressing your response.<br>Apt/Unit<br><i>Ex.Apt.23</i><br>ZIP Code  | rou would use to have a package d | People Questions                               | FA                             | Q INSTRUCTIONS<br>Final Question<br>oute or P.O. Box address                  | englist      |
| VenterStruter 2020  Address Verification  Where will you be living on Please provide a complete purposes. A street address  Address Number Ec. 101  City  I do not have a street ad                                                                                                    | April 1, 2020? (Help)<br>street address for your ress<br>sthe most helpful for proc<br>Street Name<br>Exc // Main St<br>State | Household<br>Questions<br>idence. Provide the street address y<br>cessing your response.<br>Apt/Unit<br><i>Ex.Apt.23</i><br>ZIP Code  | rou would use to have a package d | People Questions                               | FA                             | Q INSTRUCTIONS<br>Final Question                                              | enclisi<br>s |
| Constitution Constitution Cons | April 1, 2020? (Help)<br>street address for your ress<br>the most helpful for proc<br>Street Name<br>Ex I Main St<br>State    | Household<br>Questions<br>idence. Provide the street address y<br>cessing your response.<br>Apt/Unit<br><i>Ec. Apt 23</i><br>ZIP Code | rou would use to have a package d | People Questions                               | FA<br>residence, not a rural r | Q INSTRUCTIONS<br>Final Question<br>oute or P.O. Box address                  | s enclisi    |

The next screen will ask the name of the Head of Household. **Remember that the race of the person selected as head of household will be important for Federal funding purposes.** The phone number will be used only for the purpose of verifying the information given.

|                                                                  |                                              |                           |       | <u> </u>    |  |                 |
|------------------------------------------------------------------|----------------------------------------------|---------------------------|-------|-------------|--|-----------------|
| Address<br>Verification                                          |                                              | Household<br>Questions    | Peopl | e Questions |  | Final Questions |
| What is your name and teleph<br>We will only contact you if need | one number?<br>Ied for official Census Burea | <i>u business.</i> (Help) |       |             |  |                 |
| First Name                                                       | Middle Name                                  | Last Name(s)              |       |             |  |                 |
| Telephone Number                                                 |                                              |                           |       |             |  |                 |
|                                                                  |                                              |                           |       |             |  |                 |
| · · · · · ·                                                      |                                              |                           |       |             |  |                 |
| -                                                                |                                              |                           |       |             |  | Next 🗲          |

The Homeless would enter their City, State and Zip and check the box "I do not have..." Click next to procede.

| Address<br>Verification                                                             |                                                                                                  | Household<br>Questions                               | People Questions                                   | Final Questions        |
|-------------------------------------------------------------------------------------|--------------------------------------------------------------------------------------------------|------------------------------------------------------|----------------------------------------------------|------------------------|
| Please review your address<br>We are unable to process th                           | . (Help)<br>e address vou provided.                                                              |                                                      |                                                    |                        |
| To ensure we have the best                                                          | possible address for you, please re                                                              | view the information below for a mis                 | spelled street name, missing apartment numbers, or | an incorrect ZIP Code. |
| 107 SE SWAN AVE Apt 305<br>SILETZ OR 97380                                          |                                                                                                  |                                                      |                                                    |                        |
| 312E12, OK 57360                                                                    |                                                                                                  |                                                      |                                                    |                        |
|                                                                                     |                                                                                                  |                                                      |                                                    |                        |
| Please make the necessary                                                           | changes in the fields below.                                                                     |                                                      |                                                    |                        |
| Please make the necessary<br>Address Number                                         | changes in the fields below.<br>Street Name                                                      | Apt/Unit                                             |                                                    |                        |
| Please make the necessary<br>Address Number<br>Ec: 101                              | changes in the fields below.<br>Street Name<br>Ex: N Main St<br>SE EWAN AVE                      | Apt/Unit<br>Ex: Apt 23                               |                                                    |                        |
| Please make the necessary<br>Address Number<br>Ex: 101<br>107                       | changes in the fields below.<br>Street Name<br>Ex: N Main St<br>SE SWAN AVE                      | <b>Apt/Unit</b><br><i>Ex: Apt 23</i><br>#305         |                                                    |                        |
| Please make the necessary<br>Address Number<br>Ex. 101<br>107<br>City               | changes in the fields below.<br>Street Name<br>Ex: N Main St<br>SE SWAN AVE<br>State             | Apt/Unit<br>Ex:Apt23<br># 305<br>ZIP Code            |                                                    |                        |
| Please make the necessary<br>Address Number<br>Ec:101<br>107<br>City<br>SILETZ      | changes in the fields below.<br>Street Name<br>Ex // Main St<br>SE SWAN AVE<br>State<br>Oregon V | Apt/Unit<br>Ec. Apt23<br># 305<br>ZIP Code<br>97380  |                                                    |                        |
| Please make the necessary<br>Address Number<br>Ec 101<br>107<br>City<br>SILETZ      | Changes in the fields below.<br>Street Name<br>Eck / Main St<br>SE SWAN AVE<br>State<br>Oregon   | Apt/Unit<br>Ec: Apt 23<br># 305<br>ZIP Code<br>97380 |                                                    |                        |
| Please make the necessary           Address Number <i>Ec 101</i> 107           City | changes in the fields below.<br>Street Name<br>Ex // Main St<br>SE SWAN AVE<br>State<br>Oregon V | Apt/Unit<br>Ec. Apt23<br># 305<br>ZIP Code<br>97380  |                                                    | Submit \$              |
| Please make the necessary<br>Address Number<br>Ec:101<br>107<br>City<br>SILETZ      | changes in the fields below.<br>Street Name<br>Ex // Main St<br>SE SWAN AVE<br>State<br>Oregon V | Apt/Unit<br>Ec. Apt23<br># 305<br>ZIP Code<br>97380  |                                                    | Submit \$              |

If an address is not found, a warning is given and an opportunity to correct it. If this is the correct address, click on "Submit" anyway.

| 2020                                                                        |                                         |                     |          |                        | FAQ INSTR | RUCTIONS 🌐 ENGLI |
|-----------------------------------------------------------------------------|-----------------------------------------|---------------------|----------|------------------------|-----------|------------------|
| O                                                                           |                                         | Hous                | <b>O</b> | <br>O<br>ple Questions |           | Final Questions  |
| Verification                                                                |                                         | Ques                | stions   |                        |           |                  |
| What is your name and telephor<br>We will only contact you if neede         | e number?<br>d for official Census Bure | au business. (Help) |          |                        |           |                  |
| First Name                                                                  | Middle Name                             | Last N              | lame(s)  |                        |           |                  |
| Terrance                                                                    | Lynn                                    | Altem               | ius      |                        |           |                  |
|                                                                             |                                         |                     |          |                        |           |                  |
| Telephone Number                                                            |                                         |                     |          |                        |           |                  |
| Telephone Number           541         -         444         -         8285 | ]                                       |                     |          |                        |           |                  |
| S41         444         8285                                                |                                         |                     |          |                        |           | Next 🔰           |

**Important**. Enter the number of people who are expected to be living at the house on April 1<sup>st</sup>. Up to 99 people may be entered using this survey.

| Census<br>2020                   |                       |               |                 |                 |                             |                   |       |        |           | FAQ INSTR | UCTIONS     |        |
|----------------------------------|-----------------------|---------------|-----------------|-----------------|-----------------------------|-------------------|-------|--------|-----------|-----------|-------------|--------|
| A<br>Ver                         | ddress<br>ification   |               |                 |                 | O<br>Household<br>Questions |                   |       | People | Questions |           | Final Quest | ions   |
| Including yourself, ho           | w many peop           | le will be li | ving or staying | g at 107 SE SWA | AN AVE Apt                  | 305 on April 1, : | 2020? |        |           |           |             |        |
| For more information             | on who to inclu       | ude, click h  | ere.            |                 |                             |                   |       |        |           |           |             |        |
| For more information             | on who to inclu       | ude, click h  | ere.            |                 |                             |                   |       |        |           |           |             |        |
| For more information :<br>Number | <u>on who to incl</u> | ude, click h  | <u>ere.</u>     |                 |                             |                   |       |        |           |           |             | Next > |

Enter the names of everyone in the household. There is a line for the number of people given in the previous screen. If the number on the previous screen was incorrect, you may click on the remove button or the "+Add another person"

button. If you have changed the number of people in the household, you will receive a verification screen to which you will answer "Yes" or "No".

| <form></form>                                                                                                    | nterestates<br>ensus<br>2020                                                                                                    |                                                                                                    |                                            |               |               | l                                     | FAQ INSTR | UCTIONS         | · ⊕  |
|----------------------------------------------------------------------------------------------------|----------------------------------------------------------------------------------------------------|----------------------------------------------------------------------------------------------------|--------------------------------------------|---------------|---------------|---------------------------------------|-----------|-----------------|------|
| <form></form>                                                                                                    | Address<br>Verification                                                                                                    | Household<br>Questions                                                                                                    |                                            | Peo           | Oue Questions |                                       |           | Final Question  | 5    |
| <form></form>                                                                                                    | What is the name of each person who will be                                                                                                    | living or staying at 107 SE SWAN AVE                                                                                                    | Apt 305 on April 1, 2020?                  |               |               |                                       |           |                 |      |
|                                                                                                    | Enter names until you have listed everyone w                                                                                                    | ho will be living or staying there, then a                                                                                                    | continue to the next page.                 |               |               |                                       |           |                 |      |
|                                                                                                    | The names listed so far are:                                                                                                    |                                                                                                    | , ,                                        |               |               |                                       |           |                 |      |
|                                                                                                    | First Name Middle Name                                                                                                    | Last Name(s)                                                                                                    |                                            |               |               |                                       |           |                 |      |
|                                                                                                    | Jean Elisabeth                                                                                                    | Keith-Altemus                                                                                                    | Remove                                     |               |               |                                       |           |                 |      |
|                                                                                                    |                                                                                                    |                                                                                                    | Remove                                     |               |               |                                       |           |                 |      |
| Kernel Laboration     Control Laboration     Control     Control     Co | + 8dd another nerson                                                                                                    |                                                                                                    |                                            |               |               |                                       |           |                 |      |
| ENGLISH ESPAÑOL \$\$\p\$\p\$\p\$\p\$\p\$\p\$\p\$\p\$ TEÑO VIÊT \$\$\p\$\Box\$\p\$\p\$ PLACHON POLISKI FRANÇAIS KREVÔLAVISYEN PORTUGUÊS \$\$\Box\$\Box\$   build: 277abdel OMB Nex: 667:3001 /degreent Uppres: 11/20/2011 Pueple Quentions Pueple Quentions Pueple Quentions   defram: Vendination Numeleited or unrelated, such as newborn babies, grandchildren, or foster children 4. Astrinus   6. Concearample: • Children, niese, neplews, cousins, or in-laws • Poeple without a permanent place to live   Ter names listed so far are: • Strance L Altemus   © Yes No   Midle Name Last Name(s) first Name Midde Name Last Name(s) me: • Adams • Adams<                                                                                                    |                                                                                                    |                                                                                                    |                                            |               |               | Previou:                              | s         | ٢               | lext |
| Address Normal     Address Normal      Propin Questions   Propin Questions      Address   Verbandows   Propin Questions   Propin Questions Propin Questions Propin Questions Propin Questi                                                                                                    | ENGLISH ESPAÑOL                                                                                                    | 中文(简体) TIÊNG VIỆT 한국이                                                                                                    | العربية РУССКИЙ إلعربية                    | TAGALOG POLSK | I FRANÇAIS    | KREYÔL AYISYEN                        | PORTUGUÊS | 日本語             |      |
| Address Neuronal Control     Address Neuronal      Proprior Questions   Proprior Questions    Proprior Questions   Proprior Questions Proprior Questions Proprior Questions <th></th> <th></th> <th></th> <th></th> <th></th> <th></th> <th></th> <th></th> <th></th>                                                                                                    |                                                                                                    |                                                                                                    |                                            |               |               |                                       |           |                 |      |
| Adverse Manual People Questions People Questions   Control control controls control controls controls to the staying at 107 SE SWAN AVE Apt 305 on April 1, 2020.   Control control controls controls con                                                                  |                                                                                                    |                                                                                                    |                                            |               |               |                                       |           |                 |      |
| Address<br>Vertication     Household<br>Questions     Propie Questions       Methodic     Questions     Propie Questions                                                                                                    | d: 277abd4   OMB No.: 0607-1006   Approval Expires: 11/30/                                                                                                    | 2021                                                                                                    |                                            |               |               |                                       |           |                 |      |
| Vertication     Vertication     Vertication </td <td>d: 277abd4   OMB No.: 0607-1006   Approval Expires: 11/30/</td> <td>2021</td> <td></td> <td></td> <td></td> <td></td> <td></td> <td></td> <td></td>                                                                                                    | d: 277abd4   OMB No.: 0607-1006   Approval Expires: 11/30/                                                                                                    | 2021                                                                                                    |                                            |               |               |                                       |           |                 |      |
| We do not want to miss any people who might be staying at 107 SE SWAN AVE Apt 305 on April 1, 2020.   For example:   • Children, related or runrelated, such as newborn babies, grandchildren, or foster children.   • Relatives, such as adult children, nieces, nephews, cousins, or in-laws   • Rommates or other nonrelatives   • Pople without a permanent place to tive   • Terrance L Altemus   • Jean E Keith-Altemus   • Jean E Keith-Altemus   • Yes   • No   First Name Kast Mame(s) The Last Name(s) Eventue • Last Name(s) • Lest Name(s) • Remove • Automation on who to include. click here. • Last Name(s) • Last Name(s) • Last Name(s) • Remove • No • No <p< td=""><td>d: 277abd4   OMB No.: 0607-1006   Approval Expires: 11/30/</td><td>2021<br/>Household</td><td></td><td>Peop</td><td>le Questions</td><td></td><td></td><td>Final Question:</td><td></td></p<>                                                                                                    | d: 277abd4   OMB No.: 0607-1006   Approval Expires: 11/30/                                                                                                    | 2021<br>Household                                                                                                    |                                            | Peop          | le Questions  |                                       |           | Final Question: |      |
| We do not want to miss any people who might be staying at 107 SE SWAN AVE Apt 305 on April 1, 2020.   For example:    • Children, related or unrelated, such as newborn babies, grandchildren, or foster children     • Relatives, such as adult children, nieces, nephews, cousins, or in-laws     • Roommates or other nonrelatives     • People without a permanent place to live <b>Tenames listed so far are:</b> • Jean E Keith-Altemus     Ø Jean E Keith-Altemus     Will there be any ADDITIONAL people that you did not already list?     For more information on who to include, click here.     • Yes     No <b>Middle Name Last Name(s)</b> • Chedar <b>Middle Name Last Name(s) Austime Middle Name Last Name(s) Chedar Austime Middle Name Last Name(s) Chedar</b>                                                                                                    | d: 277abd4   OMB No.: 0607-1006   Approval Expires: 11/30,<br>Address<br>Verification                                                                                                    | 2021<br>Household<br>Questions                                                                                                    |                                            | Реор          | le Questions  |                                       |           | Final Question: | ;    |
| For example:    Children, related or unrelated, such as newborn babies, grandchildren, or foster children Relatives, such as adult children, neices, nephews, cousins, or in-laws Relatives, such as adult children, neices, nephews, cousins, or in-laws Relatives, such as adult children, neices, nephews, cousins, or in-laws Relatives, such as adult children, neices, nephews, cousins, or in-laws Relatives, such as adult children, neices, nephews, cousins, or in-laws Relatives, such as adult children, neices, nephews, cousins, or in-laws Relatives, such as adult children, neices, nephews, cousins, or in-laws Relatives, and the nonrelatives Relatives, and the nonrelatives, and the nonrelatives, and the nonrelatives, and the nonrelati                                                                                                    | d: 277abd4   OMB No.: 0607-1006   Approval Expires: 11/30,<br>Address<br>Verification                                                                                                    | 2021<br>Household<br>Questions                                                                                                    |                                            | Реор          | le Questions  |                                       |           | Final Question: |      |
| Children, related or unrelated, such as newborn babies, grandchildren, or foster children Relatives, such as adult children, nieces, nephews, cousins, or in-laws Roommates or other nonrelatives People without a permanent place to live Tenames listed so far are: I rerance L Altemus I rerance L Altemus I dent Keith-Altemus Will there be any ADDITIONAL people that you did not already list? Tor more information on who to include, click here. I vs No First Name Middle Name Last Name(s) Chedar The Cat Remove Addanother person                                                                                                    | d: 277abd4   OMB No:: 0607-1006   Approval Expires: 11/30<br>Address<br>Verification<br>We do not want to miss any people who migh                                                                                                    | Household<br>Questions<br>It be staying at 107 SE SWAN AVE Apt                                                                                                    | 305 on April 1, 2020.                      | Peop          | le Questions  |                                       |           | Final Question: |      |
| <ul> <li>eventures, such as adult children, flexes, helpieves, cousins, of in-laws</li> <li>Roommates or other norrelatives</li> <li>People without a permanent place to live</li> <li>Tenames listed so far are: <ul> <li>g Terrance L Alternus</li> <li>g Jean E Keith-Alternus</li> </ul> </li> <li>Will there be any ADDITIONAL people that you did not already list? <ul> <li>Tor more information on who to include, click here.</li> <li>g Yes <ul> <li>No</li> </ul> </li> <li>First Name Middle Name Last Name(s) <ul> <li>Chedar Te</li> <li>(cat @Remove)</li> </ul> </li> <li>Add another percent</li> </ul></li></ul>                                                                                                    | d: 277abd4   OMB No.: 0607-1006   Approval Expires: 11/30,<br>Address<br>Verification<br>We do not want to miss any people who mig?<br>For example:                                                                                                    | Household<br>Questions<br>It be staying at 107 SE SWAN AVE Apt                                                                                                    |                                            | Peop          | le Questions  |                                       |           | Final Question: | i    |
|                                                                                                    | 4: 277abd4   OMB No.: 0607-1006   Approval Expires: 11/30,<br>Address<br>Verification<br>We do not want to miss any people who migh<br>For example:<br>• Children, related or unrelated, such as ne                                                                                                    | 2021<br>Household<br>Questions<br>at be staying at 107 SE SWAN AVE Apt<br>wborn babies, grandchildren, or foster                                                                                     |                                            | Peop          | le Questions  |                                       |           | Final Question: |      |
| The names listed so far are:   ☑ Terrance L Altemus   ☑ Jan E Keith-Altemus   Will there be any ADD/TIONAL people that you did not already list? For more information on who to include, click here. ④ Yes No First Name Middle Name Last Name(s) Cheddar The Cat Encourt • Add another person                                                                                                    | 4: 277abd4   OMB No.: 0607-1006   Approval Expires: 11/30,<br>Address<br>Verification<br>We do not want to miss any people who migh<br>For example:<br>• Children, related or unrelated, such as ne<br>• Relatives, such as adult children, nicces,<br>• Roommates or other nonrelatives                                                                                                    | 2021<br>Household<br>Questions<br>at be staying at 107 SE SWAN AVE Apt<br>wborn babies, grandchildren, or foster<br>nephews, cousins, or in-laws                                                     | 305 on April 1, 2020.<br>r children        | Ρεορ          | le Questions  |                                       |           | Final Question: |      |
|                                                                                                    | 4: 277abd4   OMB No.: 0607-1006   Approval Expires: 11/30,<br>Address<br>Verification<br>We do not want to miss any people who migh<br>For example:<br>• Children, related or unrelated, such as ne<br>• Relatives, such as adult children, nieces,<br>• Roommates or other nonrelatives<br>• People without a permanent place to live                                                                                                    | 2021<br>Household<br>Questions<br>at be staying at 107 SE SWAN AVE Apt<br>wborn babies, grandchildren, or foster<br>nephews, cousins, or in-laws                                                     | <b>305 on April 1, 2020.</b><br>r children | Peop          | le Questions  |                                       |           | Final Question  |      |
| ✓ Jean E Keith-Altemus  Will there be any ADDITIONAL people that you did not already list?  Tor more information on who to include, click here.      ✓ Yes     ✓ No  First Name Middle Name Last Name(s)      ←heddar The Cat @Remove  + Add another person                                                                                                    | 4: 277abd4   OMB No.: 0607-1006   Approval Expires: 11/30,<br>Address<br>Verification<br>We do not want to miss any people who migh<br>For example:<br>• Children, related or unrelated, such as ne<br>• Relatives, such as adult children, nicces,<br>• Roommates or other nonrelatives<br>• People without a permanent place to live<br>The names listed so far are:                                                                                                    | 2021<br>Household<br>Questions<br>at be staying at 107 SE SWAN AVE Apt<br>wborn babies, grandchildren, or foster<br>nephews, cousins, or in-laws                                                     | 305 on April 1, 2020.<br>r children        | Ρεορ          | e Questions   |                                       |           | FinalQuestion   |      |
| Will there be any ADDITIONAL people that you did not already list?   Ear more information on who to include, click here.    Yes    No   First Name  Middle Name Last Name(s)  Ceddar  The Cat  Remove  +Add another person                                                                                                    | 4: 277abd4   OMB No.: 0607-1006   Approval Expires: 11/20,<br>Address<br>Verification We do not want to miss any people who migh<br>For example:<br>• Children, related or unrelated, such as ne<br>• Relatives, such as adult children, nicces,<br>• Roommates or other nonrelatives<br>• People without a permanent place to live<br>The names listed so far are:<br>Ø Terrance L Altemus                                                                                                    | Autor babies, grandchildren, or foster<br>nephews, cousins, or in-laws                                                                                                    | 305 on April 1, 2020.<br>r children        | Peop          | e Questions   |                                       |           | FinalQuestion   |      |
| Will there be any ADDITIONAL people that you did not already list?  For more information on who to include, click here.                                                                                                    | Address<br>Verification<br>We do not want to miss any people who migh<br>For example:<br>• Children, related or unrelated, such as ne<br>• Relatives, such as adult children, nicces,<br>• Roommates or other nonrelatives<br>• People without a permanent place to live<br>The names listed so far are:<br>© Terrance L Altemus<br>© Jean E Keith-Altemus                                                                                                    | 2021<br>Hourstood<br>Questions<br>at be staying at 107 SE SWAN AVE Apt<br>wborn babies, grandchildren, or foster<br>nephews, cousins, or in-laws                                                     | 305 on April 1, 2020.<br>r children        | Peop          | a Questions   |                                       |           | Final Question: |      |
|                                                                                                    | 4: 277abd4   OMB No.: 0607-1006   Approval Expires: 11/20,<br>Address<br>Verification<br>We do not want to miss any people who migh<br>For example:<br>• Children, related or unrelated, such as ne<br>• Relatives, such as adult children, nicces,<br>• Roommates or other nonrelatives<br>• People without a permanent place to live<br>The names listed so far are:<br>© Terrance L Altemus<br>© Jean E Keith-Altemus                                                                                                    | 2021<br>Hourstood<br>At be staying at 107 SE SWAN AVE Apt<br>wborn babies, grandchildren, or foster<br>nephews, cousins, or in-laws                                                                  | 305 on April 1, 2020.<br>r children        | Peop          | a Questions   |                                       |           | Final Question: |      |
| No       First Name     Middle Name       Last Name(s)       Cheddar       The       Cat                                                                                                    | 4: 277abd4   OMB No:: 0607-1006   Approval Expires: 11/30,<br>Address<br>Verification We do not want to miss any people who migf<br>For example:<br>• Children, related or unrelated, such as ne<br>• Relatives, such as adult children, nieces, i<br>• Roommates or other nonrelatives<br>• People without a permanent place to live<br>The names listed so far are:<br>I Terrance L Altemus<br>I den E Keith-Altemus<br>Will there be any ADDITIONAL people that yo<br>For more information on who to include, click                                                                         | 2021<br>Household<br>Questions<br>at be staying at 107 SE SWAN AVE Apt<br>wborn babies, grandchildren, or foster<br>nephews, cousins, or in-laws<br>u did not already list?                          | <b>305 on April 1, 2020.</b><br>r children | Peop          | e Questions   | · · · · · · · · · · · · · · · · · · · |           | Final Question: |      |
| First Name Middle Name Last Name(s) Cheddar The Cat ERemove Add another person                                                                                                    | 4: 277abd4   OMB No:: 0607-1006   Approval Expires: 11/30,<br>Address<br>Verification We do not want to miss any people who migf<br>For example:<br>• Children, related or unrelated, such as ne<br>• Relatives, such as adult children, nicces, i<br>• Roommates or other nonrelatives<br>• People without a permanent place to live<br>The names listed so far are:<br>© Terrance L Altemus<br>© Jean E Keith-Altemus<br>Will there be any ADDITIONAL people that yo<br>For more information on who to include, click<br>© Yes                                                               | 2021<br>Household<br>Questions<br>It be staying at 107 SE SWAN AVE Apt<br>wborn babies, grandchildren, or foster<br>nephews, cousins, or in-laws<br>u did not already list?<br>here,                 | 305 on April 1, 2020.<br>r children        | Peop          | e Questions   |                                       |           | Final Question: | 1    |
| Cheddar The Cat ERemove                                                                                                    | 4: 277abd4   OMB No:: 0607-1006   Approval Expires: 11/20,<br>Address<br>Verification We do not want to miss any people who migf<br>For example:<br>• Children, related or unrelated, such as ne<br>• Relatives, such as adult children, nicces, i<br>• Roommates or other nonrelatives<br>• People without a permanent place to live<br>The names listed so far are:<br>© Terrance L Altemus<br>© Jean E Keith-Altemus<br>Will there be any ADDITIONAL people that yo<br>For more information on who to include, click<br>© Yes<br>• No                                                       | 2021<br>Household<br>Questions<br>It be staying at 107 SE SWAN AVE Apt<br>wborn babies, grandchildren, or foster<br>nephews, cousins, or in-laws<br>u did not already list?                          | 305 on April 1, 2020.<br>r children        | Peop          | e Questions   |                                       |           | Final Question: | 4    |
| Cheddar The Cat The Cat Cat Add another person                                                                                                    | d: 277abd4   OMB No:: 0607-1006   Approval Expires: 11/20,<br>Address<br>Verification We do not want to miss any people who migf<br>For example:<br>• Children, related or unrelated, such as ne<br>• Relatives, such as adult children, nicces, i<br>• Roommates or other nonrelatives<br>• People without a permanent place to live<br>The names listed so far are:<br>© Terrance L Altemus<br>© Jean E Keith-Altemus<br>Will there be any ADDITIONAL people that yo<br>For more information on who to include, click<br>© Yes<br>• No<br>First Name Middle Name                             | 2021<br>Household<br>Questions<br>at be staying at 107 SE SWAN AVE Apt<br>wborn babies, grandchildren, or foster<br>nephews, cousins, or in-laws<br>u did not already list?<br>here,                 | <b>305 on April 1, 2020.</b><br>r children | Peop          | e Questions   |                                       |           | Final Question  |      |
| + Add another person                                                                                                    | 4: 277abd4   OMB No:: 0607-1006   Approval Expires: 11/20,<br>Address<br>Verification  We do not want to miss any people who migf<br>For example:<br>• Children, related or unrelated, such as ne<br>• Relatives, such as adult children, nieces, i<br>• Roommates or other nonrelatives<br>• People without a permanent place to live<br>The names listed so far are:<br>© Terrance L Altemus<br>© Jean E Keith-Altemus<br>Will there be any ADDITIONAL people that yo<br>For more information on who to include, click<br>© Yes<br>• No<br>First Name Middle Name                            | 2021<br>Household<br>Questions<br>at be staying at 107 SE SWAN AVE Apt<br>wborn babies, grandchildren, or foster<br>nephews, cousins, or in-laws<br>u did not already list?<br>here.<br>Last Name(s) | <b>305 on April 1, 2020.</b><br>r children | Peop          | a Questions   |                                       |           | Final Question  |      |
|                                                                                                    | Address<br>Verification We do not want to miss any people who migh<br>For example: Children, related or unrelated, such as ne<br>Relatives, such as adult children, nicces,<br>Roommates or other nonrelatives<br>People without a permanent place to live<br>The names listed so far are:<br>The names listed so far are:<br>Terrance L Altemus<br>Garne Keith-Altemus<br>Will there be any ADDITIONAL people that yo<br>For more information on who to include, click<br>Yes<br>No<br>First Name<br>Middle Name                                                                              | 2021<br>Household<br>Questions<br>at be staying at 107 SE SWAN AVE Apt<br>wborn babies, grandchildren, or foster<br>nephews, cousins, or in-laws<br>u did not already list?<br>here.<br>Last Name(s) | 305 on April 1, 2020.<br>r children        | Peop          | a Questions   |                                       |           | Final Question  | 4    |
| Previous     Next                                                                                                    | d: 277abd4   OMB No:: 0607-1006   Approval Expires: 11/30,<br>Address<br>Verification We do not want to miss any people who migH<br>For example:<br>• Children, related or unrelated, such as ne<br>• Relatives, such as adult children, nieces,<br>• Reoormates or other nonrelatives<br>• People without a permanent place to live<br>The <b>comesisted so far are:</b><br>© Terrance L Altemus<br>© Jean E Keith-Altemus<br>Will there be any ADDITIONAL people that yo<br>For more information on who to include, click<br>© Yes<br>• Yes<br>• No<br>First Name Middle Name<br>Cheddar The | u did not already list?<br>Last Name(s)                                                                                                    | 305 on April 1, 2020.<br>r children        | Peop          | e Questions   |                                       |           | Final Question  | •    |

Then comes some basic Household questions.

| C <sup>unted States</sup><br>2020                                  |                                                        |                                      | FAQ INSTRUCTIONS $\bigoplus$ ENGLISH - |
|--------------------------------------------------------------------|--------------------------------------------------------|--------------------------------------|----------------------------------------|
|                                                                    |                                                        |                                      |                                        |
| Address<br>Verification                                            | Household<br>Questions                                 | People Questions                     | Final Questions                        |
| On April 1, 2020, will the house, apartment, or mobi               | e home at 107 SE SWAN AVE Apt 305 be- (Help)           |                                      |                                        |
| Owned by you or someone in this household                          | with a mortgage or loan (including home equity loans)? |                                      |                                        |
| Owned by you or someone in this household                          | free and clear (without a mortgage or loan)?           |                                      |                                        |
| Rented?                                                            |                                                        |                                      |                                        |
| Occupied without payment of rent?                                  |                                                        |                                      |                                        |
|                                                                    |                                                        | Previ                                | ous Next >                             |
| ENGLISH ESPAÑOL 中文                                                 | (简体) TIÊNG VIỆT 한국어 РУССКИЙ العربية ·                  | TAGALOG POLSKI FRANÇAIS KREYÔLAYISYE | N PORTUGUÊS 日本語                        |
| Build: 277abd4   OMB No.: 0607-1006   Approval Expires: 11/30/2021 |                                                        |                                      |                                        |

Upon reaching this screen, click on "Start" for each person listed. You again have to option to remove or add people.

| Census<br>2020          |                                                                                               |                                 | FAQ INSTRUCTIONS 🕀 ENGLISH 🕶 |
|-------------------------|-----------------------------------------------------------------------------------------------|---------------------------------|------------------------------|
| Address<br>Verification | Household<br>Questions                                                                        | People Questions                | C<br>Final Questions         |
| ๔斧                      | Household Questions                                                                           |                                 |                              |
|                         | People Questions<br>Please continue answering the questions by selecting the start button for | a person.                       |                              |
| *                       | Terrance L Altemus<br>Select START to begin answering the questions about this person.        |                                 | Start                        |
| *                       | Jean E Keith-Altemus<br>Select START to begin answering the questions about this person.      |                                 | The Remove Start             |
| *                       | Cheddar T Cat<br>Select START to begin answering the questions about this person.             |                                 | TREMOVE Start                |
| + Add another perso     | n                                                                                             |                                 |                              |
| ENG                     | ish españoi 由文(游体) тiểngviệt குகல் РУССКИЙ 🍬 🖬                                                | TAGALOG POLSKI FRANCALS KREVÔLA | NISVEN PORTHCHÊS 日本語         |

Here, I have clicked on "+Add another person".

| Census<br>2020                         |                                    |                        |                 |         |                  | Ĩ              | AQ INSTRU | CTIONS 🌐 ENG         |
|----------------------------------------|------------------------------------|------------------------|-----------------|---------|------------------|----------------|-----------|----------------------|
| Addr<br>Verific                        | ress<br>ation                      | Household<br>Questions |                 |         | People Questions |                |           | O<br>Final Questions |
| What is this person's na<br>First Name | me? <u>(Help)</u><br>Middle Name   | Last Name(s            | 5)              |         |                  |                |           |                      |
| Baggins                                | The                                | Turtle                 |                 |         |                  |                |           |                      |
|                                        |                                    |                        |                 |         |                  | Previous       | 5         | Next >               |
| EN                                     | NGLISH ESPAÑOL 中文                  | 简体) TIÊNG VIỆT 한국어     | العربية РУССКИЙ | TAGALOG | Polski Français  | KREYÔL AYISYEN | PORTUGUÊS | 日本語                  |
| Build: 277abd4   OMB No.: 0607-10      | 006   Approval Expires: 11/30/2021 |                        |                 |         |                  |                |           |                      |

| Census<br>2020                                         |                        |                  | FAQ INST | RUCTIONS        |
|--------------------------------------------------------|------------------------|------------------|----------|-----------------|
|                                                        |                        |                  |          |                 |
| Address<br>Verification                                | Household<br>Questions | People Questions |          | Final Questions |
| Home > Relationship                                    |                        |                  |          |                 |
| How is Baggins T Turtle related to Terrance L Altemus? |                        |                  |          |                 |
| Baggins T Turtle is Terrance L Altemus's (Help)        |                        |                  |          |                 |
| Opposite-sex husband/wife/spouse                       |                        |                  |          |                 |
| <ul> <li>Opposite-sex unmarried partner</li> </ul>     |                        |                  |          |                 |
| <ul> <li>Same-sex husband/wife/spouse</li> </ul>       |                        |                  |          |                 |
| <ul> <li>Same-sex unmarried partner</li> </ul>         |                        |                  |          |                 |
| <ul> <li>Biological son or daughter</li> </ul>         |                        |                  |          |                 |
| <ul> <li>Adopted son or daughter</li> </ul>            |                        |                  |          |                 |
| <ul> <li>Stepson or stepdaughter</li> </ul>            |                        |                  |          |                 |
| <ul> <li>Brother or sister</li> </ul>                  |                        |                  |          |                 |
| <ul> <li>Father or mother</li> </ul>                   |                        |                  |          |                 |
| Grandchild                                             |                        |                  |          |                 |
| O Parent-in-law                                        |                        |                  |          |                 |
| <ul> <li>Son-in-law or daughter-in-law</li> </ul>      |                        |                  |          |                 |
| <ul> <li>Other relative</li> </ul>                     |                        |                  |          |                 |
| <ul> <li>Roommate or housemate</li> </ul>              |                        |                  |          |                 |
| <ul> <li>Foster child</li> </ul>                       |                        |                  |          |                 |
| Other nonrelative                                      |                        |                  |          |                 |
|                                                        |                        |                  | Previous | Next >          |

| Census<br>2020  |                         |         |        |            |                             |         |         |         |        |           |                | FAQ INSTRU | ICTIONS 🌐 E          |
|-----------------|-------------------------|---------|--------|------------|-----------------------------|---------|---------|---------|--------|-----------|----------------|------------|----------------------|
|                 | Address<br>Verification |         |        |            | O<br>Household<br>Questions |         |         |         | People | Questions |                |            | O<br>Final Questions |
| Home > Relation | nship > Sex             | (tale)  |        |            |                             |         |         |         |        |           |                |            |                      |
| Male<br>Female  | Turtle's sex? (         | Help)   |        |            |                             |         |         |         |        |           |                |            |                      |
|                 |                         |         |        |            |                             |         |         |         |        |           | < Previou      | IS         | Next >               |
|                 | ENGLISH                 | ESPAÑOL | 中文(简体) | TIÊNG VIỆT | 한국어                         | РУССКИЙ | العربية | TAGALOG | POLSKI | FRANÇAIS  | KREYÔL AYISYEN | PORTUGUÊS  | 日本語                  |

|                                                                                     |                                          | O                           | <br>             | O               |
|-------------------------------------------------------------------------------------|------------------------------------------|-----------------------------|------------------|-----------------|
| Address<br>Verification                                                             |                                          | Household<br>Questions      | People Questions | Final Questions |
| Home > Relationship > Sex > A                                                       | ge                                       |                             |                  |                 |
| What is Baggins T Turtle's date of<br>If you don't know the date of birth,          | birth?<br>click here.                    |                             |                  |                 |
| Month Day                                                                           |                                          | Year                        |                  |                 |
|                                                                                     | •                                        | •                           |                  |                 |
| Verify or enter correct age as of A                                                 | oril 1, 2020. For babies le              | ess than 1 year old, do not |                  |                 |
| Verify or enter correct age as of A<br>enter the age in months. Enter 0 as<br>years | oril 1, 2020. For babies le<br>the age.  | ess than 1 year old, do not |                  |                 |
| Verify or enter correct age as of A<br>enter the age in months. Enter 0 as<br>years | voril 1, 2020. For babies le<br>the age. | ess than 1 year old, do not |                  | Previous        |

This question consists of two parts: the first part asks for the date of birth, and the second part asks for the age of the person.

#### Date of Birth

## I know this information:

• If you know the date of birth, enter it by selecting the month, day, and year of birth. The person's age as of April 1, 2020 will be automatically calculated for you to confirm or correct.

#### I know only part of this information:

- If you know only part of the date of birth (month, day, and/or year), enter as much as you know, then confirm or enter the person's age as of April 1, 2020. It is okay to estimate the person's age, but please do not estimate the month, day, or year.
- If you leave any part of the date of birth blank, you may receive an error message. Follow the instruction above, then select 'next' again to continue to the next screen.

## I do not know any of this information:

- If you do not know the date of birth at all, leave month, day, and year blank, then if possible, enter the person's age as of April 1, 2020. It is okay to estimate the person's age, but please do not estimate the month, day, or year of birth.
- If you leave any part of the date of birth blank, you may receive an error message. Follow the instruction above, then select 'next' again to continue to the next screen.

#### Age

- If age has been calculated from date of birth, please verify the age as presented in the text box. Otherwise, enter the person's age as of April 1, 2020.
- Do not round up the age if the person was or will be close to having a birthday on April 1, 2020.
- If you do not know the exact age, please estimate.
- For babies who were or will be not yet one year old on April 1, 2020, enter "0" as the age.

#### How is date of birth data used?

Many funding and planning decisions are based on age-related statistics and trends. For example, the federal government uses them to decide how to allocate education funds and to project the health care needs of the older population and veterans. State and local governments use them to determine age-related needs, such as a need to increase school system resources due to a growing population of school-aged children.

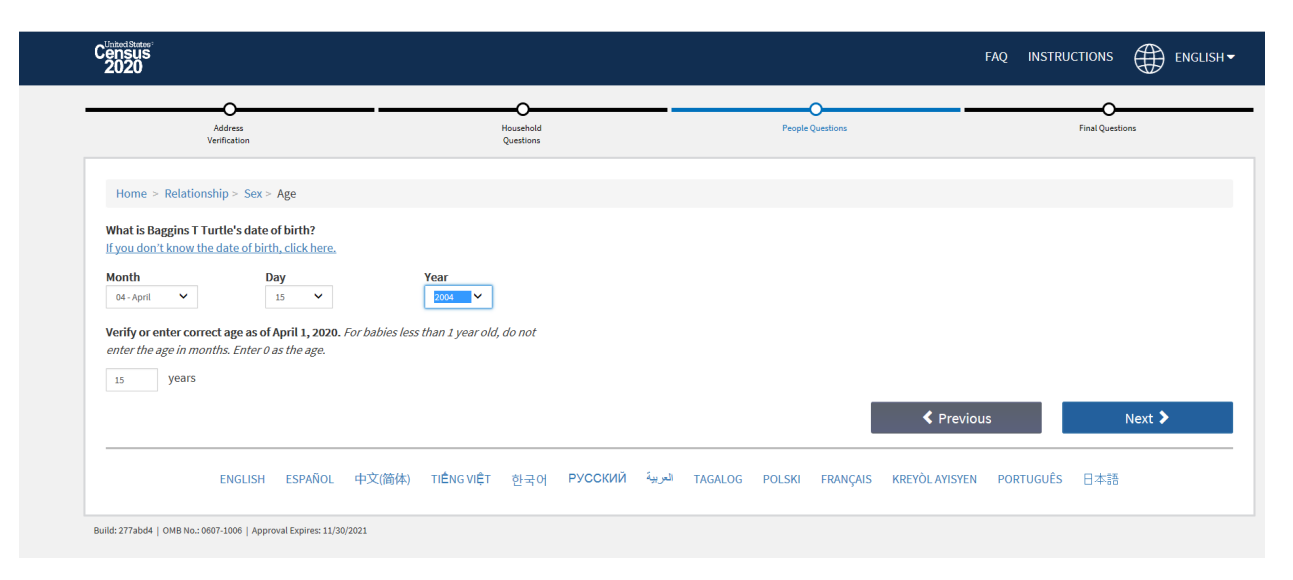

| Census<br>2020                                                                                          |                                            |                         | FAQ INSTRUCTIONS 🕀 ENGLI     |
|----------------------------------------------------------------------------------------------------|--------------------------------------------|-------------------------|------------------------------|
| Address<br>Verification                                                                                 | Household<br>Questions                     | People Questions        | Final Questions              |
| Home > Relationship > Sex > Age > Hispanic Origin                                                       |                                            |                         |                              |
| Is Baggins T Turtle of Hispanic, Latino, or Spanish orig                                                | in? (Help)                                 |                         |                              |
| 🔽 No, not of Hispanic, Latino, or Spanish origin                                                        |                                            |                         |                              |
| Yes, Mexican, Mexican American, Chicano                                                                 |                                            |                         |                              |
| Yes, Puerto Rican                                                                                       |                                            |                         |                              |
| Yes, Cuban                                                                                              |                                            |                         |                              |
| Yes, another Hispanic, Latino, or Spanish origin<br>Enter, for example, Salvadoran, Dominican, Colombia | an, Guatemalan, Spaniard, Ecuadorian, etc. |                         |                              |
|                                                                                                    |                                            |                         | Previous Next >              |
| ENGLISH ESPAÑOL 中文僑                                                                                     | 酥本) TIÊNGVIỆT 한국어 РУССКИЙ અ                | TAGALOG POLSKI FRANÇAIS | KREYÒL AYISYEN PORTUGUÊS 日本語 |

| Census<br>2020                                                                                                    |                                                                       |                                                 | FAQ INSTRUCTIONS 🌐 ENGLISH 🕶 |
|----------------------------------------------------------------------------------------------------|-----------------------------------------------------------------------|-------------------------------------------------|------------------------------|
|                                                                                                    |                                                                       |                                                 |                              |
| Address<br>Verification                                                                                                    | Household<br>Questions                                                | People Questions                                | Final Questions              |
| Home > Relationship > Sex > Age > Hispanic Origin What is Baggins T Turtle's race? (Help) Select one or more boxes AND enter origins. For this cee White Enter, for example, German, Irish, English, Italian, Lee | I> Race Insus, Hispanic origins are not races. banese, Egyptian, etc. |                                                 |                              |
| Black or African American<br>Enter, for example, African American, Jamaican, Hai                                                                                                    | tlan, Nigerian, Ethiopian, Somali, etc.                               |                                                 |                              |
| <ul> <li>American Indian or Alaska Native<br/>Enter name of enrolled or principal tribe(s), for exan</li> </ul>                                                                                                   | ple, Navajo Nation, Blackfeet Tribe, Mayan, Aztec, Native Village ol  | Barrow Inupiat Traditional Government, Nome Esk | kimo Community, etc.         |

Click on "Remove" button to remove a person from the list.

| Census<br>2020                              |                                                                                              |                                     | FAQ INSTRUCTIONS     |
|---------------------------------------------|----------------------------------------------------------------------------------------------|-------------------------------------|----------------------|
| Address<br>Verification                     | - Kousehold<br>Questions                                                                     | People Questions                    |                      |
| ₢₳                                          | Household Questions                                                                          |                                     |                      |
|                                             | People Questions<br>Please continue answering the questions by selecting the start button fo | r a person.                         |                      |
| ۵                                           | Terrance L Altemus<br>Select START to begin answering the questions about this person.       |                                     | Start                |
|                                             | Baggins T Turtle<br>Baggins T Turtle's questions have been completed. To change or view      | your answers, select EDIT.          | The move Edit        |
| + Add another person                        |                                                                                              |                                     |                      |
| ENGLISH                                     | ESPAÑOL 中文(简体) TIÊNG VIỆT 한국어 РУССКИЙ 🦕                                                      | JI TAGALOG POLSKI FRANÇAIS KREYÒLA' | YISYEN PORTUGUÊS 日本語 |
| Build: 277abd4   OMB No.: 0607-1006   Appro | val Expires: 11/30/2021                                                                      |                                     |                      |

Once the questionnaire has been completed for everyone listed, click on the "Start" button for the Final Questions.

| Census<br>2020          |                                                                                                    | FAQ INSTRUCTIONS english - |
|-------------------------|----------------------------------------------------------------------------------------------------|----------------------------|
| Address<br>Verification | Household People Questions<br>Questions                                                                                | Final Questions            |
| <b>⊡</b> ↑              | Household Questions                                                                                                    |                            |
|                         | People Questions                                                                                                    |                            |
|                         | Terrance L Altemus<br>Terrance L Altemus's questions have been completed. To change or view your answers, select EDIT. | Edit                       |
|                         | Baggins T Turtle<br>Baggins T Turtle's questions have been completed. To change or view your answers, select EDIT.     | The Remove Edit            |
| + Add another person    | Final Question(s)                                                                                                    | Start                      |
|                         | ระการถึกเ สำรังใช้สำ ระดิบดามติร สะเราก อินคคยหมั่ง รับแร่ไป ระดงเกต กกะดงเ คระบบตรมด พระบ                             | vài weven poptucuêc ⊡+®    |

This next step verifies that everyone has been counted correctly. At this point, the only block to be checked should be "None of the above".

| Census<br>2020                                                                   |                              |                               |                       |                              | FAQ INSTRUCTIONS 🕀 EN |
|----------------------------------------------------------------------------------|------------------------------|-------------------------------|-----------------------|------------------------------|-----------------------|
| o                                                                                |                              | -0                            |                       |                              | O                     |
| Address<br>Verification                                                          |                              | Household<br>Questions        |                       | People Questions             | Final Questions       |
| We would like to make sure everyone is a                                         | only counted once. Some peo  | ople live or stay in more tha | n one place. (Help)   |                              |                       |
| For example:                                                                     |                              |                               |                       |                              |                       |
| <ul> <li>With a parent, grandparent, or other</li> </ul>                         | person                       |                               |                       |                              |                       |
| While attending college                                                          |                              |                               |                       |                              |                       |
| <ul> <li>For a military assignment</li> </ul>                                    |                              |                               |                       |                              |                       |
| <ul> <li>To be closer to a job or business</li> </ul>                            |                              |                               |                       |                              |                       |
| <ul> <li>In a nursing nome or group nome</li> <li>In a jail or prison</li> </ul> |                              |                               |                       |                              |                       |
| At a seasonal or second residence                                                |                              |                               |                       |                              |                       |
| Do any of the following people usually li                                        | ve or stay somewhere else, o | ther than 107 SE SWAN AVE     | Apt 305?              |                              |                       |
| Select all that apply:                                                           |                              |                               |                       |                              |                       |
| Terrance L Altemus                                                               |                              |                               |                       |                              |                       |
| Baggins T Turtle                                                                 |                              |                               |                       |                              |                       |
| None of the above                                                                |                              |                               |                       |                              |                       |
|                                                                                  |                              |                               |                       |                              |                       |
|                                                                                  |                              |                               |                       | Prev                         | vious Next >          |
|                                                                                  |                              |                               |                       |                              |                       |
| ENGLISH ESPAÑ                                                                    | OL 中文(简体) TIÊNG              | /IỆT 한국어 PYCCKI               | ТАGALOG РС العربية 1Й | DLSKI FRANÇAIS KREYÒL AYISYE | N PORTUGUÊS 日本語       |
|                                                                                  |                              |                               |                       |                              |                       |

You do have an opportunity to review any entry have made. If you want to change anything. Click on "Edit Questionnaire" to make changes. Click on "Submit Questionnaire".

| Census<br>2020                                                      |                                             |                                                |                        |                   |             |                |             |                |                     | FAQ       | INSTRUCT    | TIONS        | ENGL             |
|---------------------------------------------------------------------|---------------------------------------------|------------------------------------------------|------------------------|-------------------|-------------|----------------|-------------|----------------|---------------------|-----------|-------------|--------------|------------------|
| Address<br>Verification                                             |                                             |                                                | Household<br>Questions |                   |             |                | People      | Questions      |                     |           | F           | Final Questi | ons              |
| You are almost finished and are r<br>and are shown the confirmation | now ready to send yo<br>page, you may close | our responses. Once your<br>e the web browser. | questionna             | iire is submitteo | l, you will | not be able to | o access yo | ur information | or change any of yo | ur respor | ises. After | you subr     | mit your respons |
| You must select SUBMIT to com                                       | plete your question                         | nnaire. Would you like to                      | send your              | responses now     | 1?          |                | Edit Que    | estionnaire    |                     |           | Submit      | Questi       | onnaire          |
|                                                                     |                                             |                                                |                        |                   |             |                |             |                |                     |           |             |              |                  |
| ENGLISH                                                             | ESPAÑOL 中3                                  | 文(简体) TIÊNG VIỆT                               | 한국어                    | РУССКИЙ           | العربيه     | TAGALOG        | POLSKI      | FRANÇAIS       | KREYÖL AYISYEN      | PORT      | JGUÊS       | 日本語          |                  |

One last step. Click on "Submit Census Questionnaire" to end the survey. You should receive a response indicating that the survey has been accepted.

| Address<br>Verification | Household<br>Questions                                                              | People Questions                                                                       | Final Questions |
|-------------------------|-------------------------------------------------------------------------------------|----------------------------------------------------------------------------------------|-----------------|
|                         | You have completed the 2020 Census questionnaire.<br>Submit C                       | Please select the Submit Census Questionnaire button to finish.<br>ensus Questionnaire |                 |
| <b>∵</b>                | Household Questions                                                                 |                                                                                        |                 |
|                         | People Questions                                                                    |                                                                                        |                 |
|                         | Terrance L Altemus<br>Terrance L Altemus's questions have been completed. To change | or view your answers, select EDIT.                                                     | Edit            |
| ۷.                      | Baggins T Turtle<br>Baggins T Turtle's questions have been completed. To change or  | view your answers, select EDIT.                                                        | The move Edit   |
| V                       | Final Question(s)                                                                   |                                                                                        | Edit            |
|                         | You have completed the 2020 Census questionnaire.                                   | Please select the Submit Census Ouestionnaire button to finish.                        |                 |